## HOW TO UPLOAD VIDEOS TO YOUTUBE

### Step 1

First, navigate to <u>https://www.youtube.com/</u>, click "SIGN IN", enter your email address and click next, and then enter your password and click next (you can use you Gmail account). This will bring you to your YouTube homepage.

| • •• | Ner x             |             |             |       | - 0      |    |
|------|-------------------|-------------|-------------|-------|----------|----|
|      | C O a youtstateor | i .         |             | ŵ (   | leogide: |    |
|      |                   |             |             |       |          |    |
| =    | Taalabe           |             | Search Q. D | <br>ŧ | O SIGNIN | 11 |
|      |                   |             |             |       |          | 1  |
|      | Home              | Recommended |             |       | T        |    |
| 4    |                   |             |             |       |          |    |

### Step 2

Once signed in, click on the camera with the plus button inside it on the top right of the page. In the drop down that appears click "Upload video".

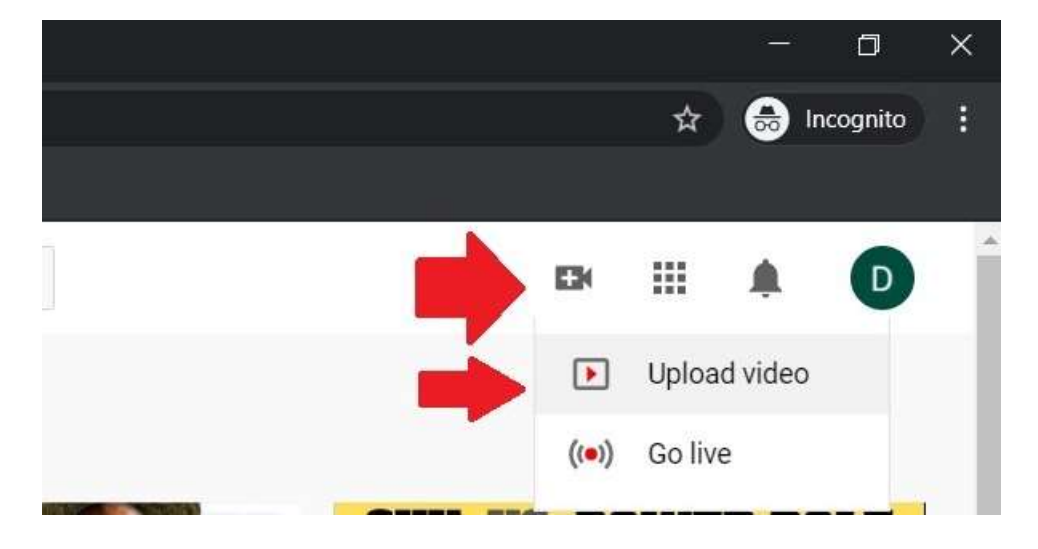

#### Click "SELECT FILE"

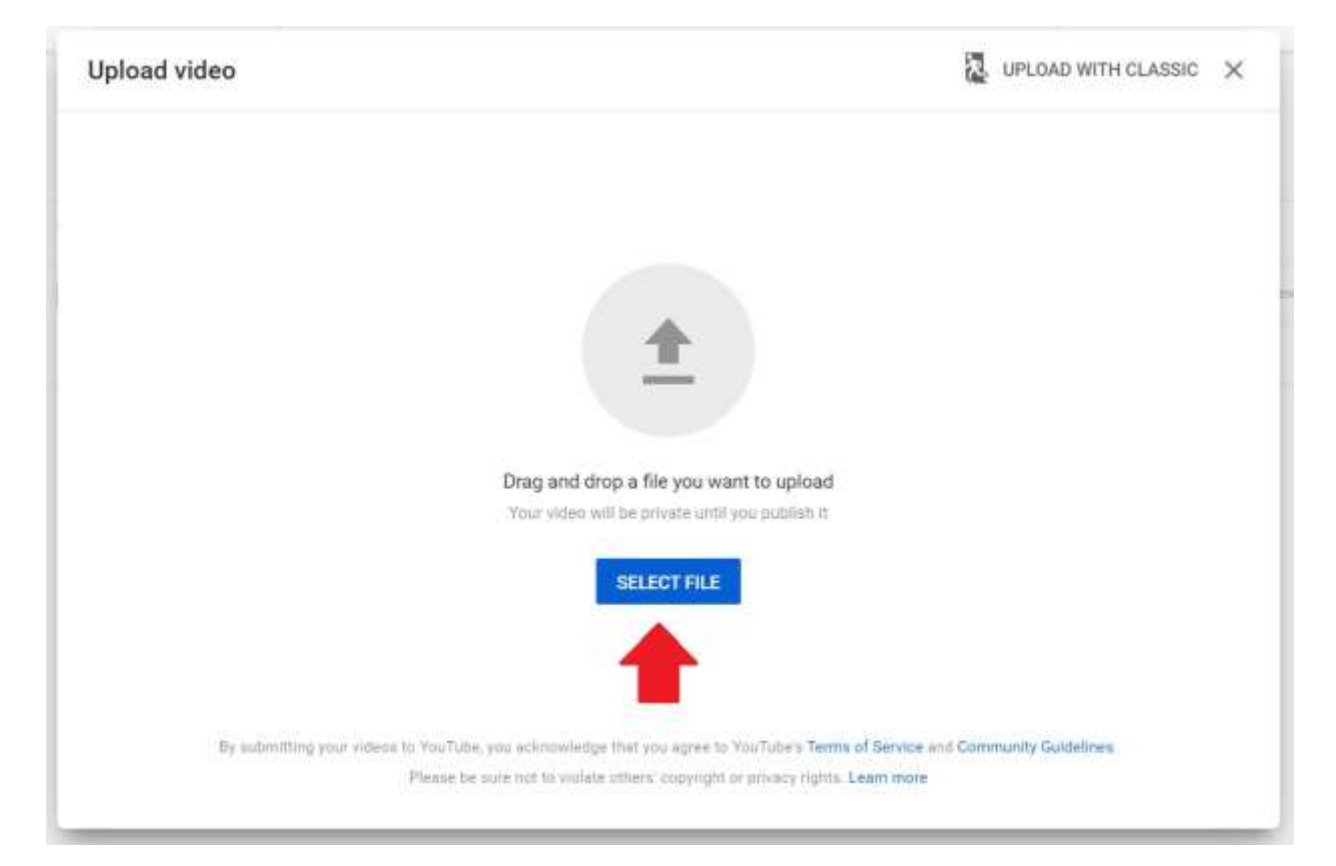

Navigate to wherever the file is stored, select the file, and click "Open".

| 🚽 🕆 🗖 > This         | s PC > Desktop >        | ~ Ö                | Search Desktop    | ې     |
|----------------------|-------------------------|--------------------|-------------------|-------|
| rganize 👻 New folder | r                       |                    |                   |       |
| 🖈 Quick access       | Name                    | Date modified      | Туре              | Size  |
| Deskton 🔹            | How-To Documentation    | 3/27/2020 6:39 PM  | File folder       |       |
| Desktop /            | Speed Tests and Data    | 3/20/2020 9:06 PM  | File folder       |       |
| Downloads #          | Watch Me Backup Files   | 3/29/2020 2:16 PM  | File folder       |       |
| 📋 dbeck 🛛 🖈          | ARGOS-x32               | 2/20/2018 11:40 AM | Shortcut          | 1     |
| 📰 My Pictures 🛛 🖈    | 🔝 Banner 9 PROD         | 1/14/2020 6:50 AM  | Shortcut          | 2     |
| On Drive and         | 8 BERT Form             | 5/14/2019 10:24 AM | Shortcut          | 2     |
| oneDrive - mvcc.edu  | 🗊 Blackboard            | 5/28/2015 11:36 AM | Internet Shortcut | 1     |
| This PC              | 🌮 IT Helpdesk Request   | 9/27/2019 1:10 PM  | Internet Shortcut | 21    |
|                      | Little One Movie 1      | 3/28/2020 8:58 PM  | MOV File          | 3,770 |
| P Network            | 🔒 Microsoft Edge        | 11/30/2018 12:29   | Shortcut          | 2     |
|                      | 🔊 Mousotron             | 3/23/2020 10:02 AM | Shortcut          | 2     |
|                      | 👫 MVCC Campus Directory | 11/8/2019 1:09 PM  | Internet Shortcut | 1     |
|                      | <                       |                    |                   | 1     |
| File na              | me: Little One Movie 1  | ~                  | All Files         | `     |

The file will begin to upload. While it is uploading, you can add a 🛛 the and descripion. When you scroll down you can select the required opion asking if your content is made for kids. The answer will be "No, it's not made for kids". Once these selecions are made click "Next".

|                                                                                                    |                                                                                                    | manage we make                                                                   | 662 |
|----------------------------------------------------------------------------------------------------|----------------------------------------------------------------------------------------------------|----------------------------------------------------------------------------------|-----|
| 1 Details                                                                                                    | 2 Video elementa I Visibil                                                                                                    | līty                                                                             |     |
| Details                                                                                                    |                                                                                                    |                                                                                  |     |
| Title (impared)                                                                                                    | -                                                                                                    |                                                                                  |     |
| Description (2)                                                                                                    |                                                                                                    |                                                                                  |     |
|                                                                                                    |                                                                                                    | Vites link<br>https://youtu.be/rsTEZz5ny60<br>Filename<br>Little One Movie 1.MOV | Ō   |
| Finished processing                                                                                                    |                                                                                                    |                                                                                  | N   |
| de One Maria 4                                                                                                    |                                                                                                    | Second and the second                                                            | 198 |
| ttle One Movie 1                                                                                                    | 2 Video elementa 3 Visibil                                                                                                    | Saved as draft                                                                   | 2   |
| Details Details Playlists Add your video to one or Flayliste Select                                                                                                    | Video elements     O     Visibil more playlists. Playlists can help werens discover your content                                                                                                    | Saved an draft                                                                   | 129 |
| tile One Movie 1  Details  Playlists Add your video to one or faster. Losin more  Playliste Sefect  Audience                                                                                                    | Video elementz     Video elementz     O     Visital more playlists. Playtists can help wevees discover your contact                                                                                                    | Saved as draft                                                                   | 12  |
| tile One Movie 1  Details  Playlists  Add your video to one or facter. Learn more  Playlaste Select  Audience Is this video made for kill Regardless of your locati Physicy Protection Act (C videos are made for sills                                                                                    | Video elements     (3) Visibil more playlists. Playlists can help wewers discover your content     (5) (required)     (7) required     (7) required to compay with the Childmen's Online     (2) (2) (2) (2) (2) (2) (2) (2) (2)                                                                                     | Saved as shaft                                                                   |     |
| tile One Movie 1  Details  Playlists And your video to one or factor. Learn more  Playlate Select  Audience Is this video made for kur frequence Protection Act (C videos are made for kur © Yes, it's made for  © Yes, it's made for                                                                      | Video elements     J Visibil more playlists. Playlists can help weekers discover your contact      Sof (required)     or you're healty required to comply with the Childher's Online (20PRA) and/or other laws. You're required to tell up whether you What's content made for adds?  For kids  for kids             | Saved as short                                                                   |     |
| tile One Movie 1  Datalia  Playlists Add your video to one or factor. Learn more  Playliste Select  Audience Is this video made for kin Regardless of your local Regardless of your local Princy Plotection Act (for widen are made for kin © Yes, it's made for © No, it's not made  Age restriction (for | (2) Video elements<br>more playlists. Playlists can help weevers discover your contact<br>and (required)<br>on, you've legally required to compry with the Children's Online<br>XOPPA) and/or other laws. You've required to fell us whether your<br>What's content made for kids?<br>rkids<br>for kids<br>advanced) | Saved as sheft                                                                   |     |

The next screen includes the option to add video elements -Skip this screen. Click "Next" to move on to the next screen.

# Step 7

On the next screen you set your visibility settings. Select "Unlisted".

| Details 2 Video elements 3 V                                    | lisibility                                 |
|-----------------------------------------------------------------|--------------------------------------------|
| Visibility                                                      |                                            |
| Choose when to publish and who can see your video               |                                            |
| Save or publish<br>Make your video public, unlisted, or private |                                            |
| O Public<br>Everyone can see your video.                        |                                            |
| Set as instant Premiere ③                                       |                                            |
| Unlisted     Anvone with the video link can see your video      | Little One Movie 1                         |
| O Private<br>Only you and people you choose can see your video  | Video link<br>https://youtu.be/rsTEZz5ny60 |
| 0.000                                                           |                                            |
| O Schedule                                                      |                                            |

Finally, click "Publish". The final screen will tell you that your video has been published. If your video is done uploading, you will be able to close this tab. If it has not, there will be a message asking you to leave this tab open until the video has finished uploading.

#### Copy the video link for sharing.

| ∕ideo pu                      | ıblished                                  |                                                                 |                                            |                                 | ×                 |
|-------------------------------|-------------------------------------------|-----------------------------------------------------------------|--------------------------------------------|---------------------------------|-------------------|
|                               | 0:14                                      | .ittle One Mo<br><sup>9</sup> ublished Mar                      | vie 1<br>• 29, 2020                        |                                 |                   |
| Share a link                  | c                                         |                                                                 |                                            |                                 |                   |
| <>                            | f                                         | 9                                                               | 8                                          | •                               | t,                |
| Embed                         | Facebook                                  | Twitter                                                         | Blogger                                    | reddit                          | Tumblr            |
| https://y                     | γoutu.be/rsT                              | EZz5ny60                                                        |                                            |                                 |                   |
|                               |                                           |                                                                 |                                            |                                 |                   |
| Video up                      | oloading                                  |                                                                 |                                            |                                 |                   |
|                               |                                           |                                                                 |                                            |                                 |                   |
| Your video is<br>completes. Y | still uploading<br>our video will t       | I. Keep this bi<br>De <b>public</b> onc                         | rowser tab ope<br>:e uploading ar          | n until upload<br>Id processing | ling<br>finishes. |
| Your video is<br>completes. Y | still uploading<br>'our video will I<br>L | ). Keep this b<br>be <b>public</b> onc<br>.ittle One Mov        | rowser tab ope<br>ce uploading an<br>vie 2 | n until uploac                  | ling<br>finishes. |
| Your video is<br>completes. Y | still uploading<br>'our video will I<br>L | 9. Keep this b<br>be <b>public</b> onc<br>.ittle One Mo<br>.77% | rowser tab ope<br>ee uploading ar<br>vie 2 | en until uploac                 | ling<br>finishes. |